#### UNIVERSIDADE FEDERAL DE MATO GROSSO - UFMT CAMPUS UNIVERSITÁRIO DE RONDONÓPOLIS - CUR PROGRAMA DE RESIDÊNCIA MULTIPROFISSIONAL EM SAÚDE DA FAMÍLIA – PREMSAF

Rondonópolis, 16 de fevereiro de 2020

### INSTRUÇÕES PARA MATRÍCULA – SEI

Para realizar a matrícula você deverá digitalizar os seguintes documentos originais para incluir no seu pedido de matrícula via SEI: a) Documento oficial de identidade; b) Carteira do Conselho Regional da categoria profissional; c) Documento comprobatório de estar em dia com as obrigações militares, se candidato do sexo masculino; d) Título de eleitor e comprovante de votação na última eleição; e) Cadastro de Pessoa Física (CPF); f) Histórico Escolar da Graduação; g) Diploma ou Certificado de Conclusão do curso de Graduação; e h) comprovante de conta corrente no Banco do Brasil.

Todos deverão preencher a **Ficha de Cadastro de Residentes**, disponível no site do programa, e anexar em PDF separado dos demais documentos acima.

ACESSO AO SEI:

- 1. ACESSSAR A PÁGINA PRINCIPAL DA UFMT
- 2. NO LADO ESQUERDO CLICAR ONDE SE LÊ ŞEI.

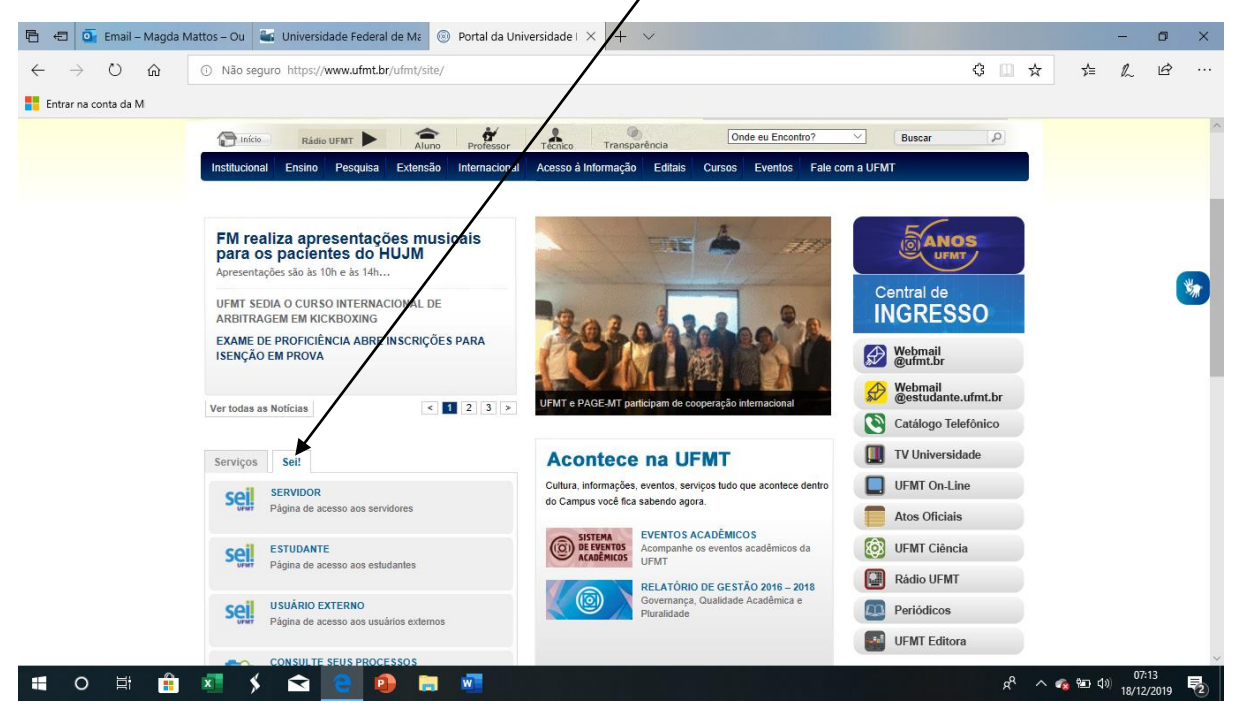

3. EM SEGUIDA, EM USUÁRIO EXTERNO

/

| NO DIA 19<br>PRAE DIVULGA RESULTA<br>MARÇO, CÂMPUS DE UIA | ado final<br>Bá                                                                                                    | UFMT implementa fi                                                                                                    | exibilização da jornada de trabe                                                                                                    |                                                                                                    | Webmail<br>Catálogo                                                                                                    | Telefónico                                                                                                    |
|-----------------------------------------------------------|----------------------------------------------------------------------------------------------------|----------------------------------------------------------------------------------------------------|----------------------------------------------------------------------------------------------------|----------------------------------------------------------------------------------------------------|----------------------------------------------------------------------------------------------------|----------------------------------------------------------------------------------------------------|
|                                                           | BÁ<br>∎ 2 3 >                                                                                                    | UFMT implementa fi                                                                                                    | exibilização da jornada de traba                                                                                                    | the C                                                                                                    | Catálogo                                                                                                    | Telefónico                                                                                                    |
| or                                                        | 123>                                                                                                    | UFMT implementa f                                                                                                    | exibilização da jornada de traba                                                                                                    | alho                                                                                                    | TV Univer                                                                                                    | al da da                                                                                                    |
| OR                                                        |                                                                                                    | Acontec                                                                                                    |                                                                                                    |                                                                                                    |                                                                                                    | sidade                                                                                                    |
| OR                                                        |                                                                                                    | Acontec                                                                                                    |                                                                                                    |                                                                                                    | UFMT On                                                                                                    | Line                                                                                                    |
| OR                                                        |                                                                                                    | Aconteo                                                                                                    | e na UFMT                                                                                                    |                                                                                                    | Atos Ofic                                                                                                    | lale                                                                                                    |
| Colores and a second second second                        |                                                                                                    | Cultura, informaçõe<br>do Campus você fi                                                                                              | es, eventos, serviços tudo que a<br>ca sabendo agora.                                                                                                    | scontece dentro                                                                                                    | These one                                                                                                    | iaio                                                                                                    |
| Je acesso aos servidores                                  |                                                                                                    |                                                                                                    |                                                                                                    | E                                                                                                    | UFMT Cié                                                                                                    | ncia                                                                                                    |
| ANTE                                                      |                                                                                                    | - = 1                                                                                                    | Confira locais de prova                                                                                                    | 6                                                                                                    | Rádio UFI                                                                                                    | МТ                                                                                                    |
| ie acesse aos estudantes                                  |                                                                                                    | Contrast (Contrast                                                                                                    |                                                                                                    |                                                                                                    | Periódico                                                                                                    | s                                                                                                    |
| IO EXTERNO                                                |                                                                                                    |                                                                                                    | Curso EaD inédito no país                                                                                                    | NAL                                                                                                    | UFMT Ed                                                                                                    | tora                                                                                                    |
| de acesso aos usuários externo:                           | 5                                                                                                    |                                                                                                    |                                                                                                    |                                                                                                    | -                                                                                                    |                                                                                                    |
|                                                           |                                                                                                    | 0000                                                                                                    | Inscrições para curso de arb                                                                                                    | es cênicas 🛛 🏏                                                                                                    |                                                                                                    |                                                                                                    |
| a de Trâmite de Processos                                 |                                                                                                    |                                                                                                    | abertas ate dia 22                                                                                                    |                                                                                                    | Aces<br>Infor                                                                                                    | so a<br>mação                                                                                                    |
|                                                           |                                                                                                    | and the second second                                                                                                    | BIODIVER SIDADE<br>Livro digital discute aspecto:                                                                                                    | s da 🥟                                                                                                    |                                                                                                    |                                                                                                    |
|                                                           |                                                                                                    |                                                                                                    | biodiversidade no Pantanal                                                                                                    | e Amazônia                                                                                                    |                                                                                                    |                                                                                                    |
|                                                           |                                                                                                    | Ver todos                                                                                                    |                                                                                                    | < 🖬 >                                                                                                    |                                                                                                    | You                                                                                                    |
|                                                           | ANTE<br>de acesso aos estudantes<br>IO EXTERNO<br>de acesso aos usuários externo<br>LTE SEUS PROCESSOS<br>a de Trâmite de Processos | ANTE<br>de acesso aos estudantes<br>IO EXTERNO<br>de acesso aos usuários externos<br>LITE SEUS PROCESSOS<br>a de Trâmite de Processos | ANTE<br>de acesso aos estudantes<br>INO EXTERNO<br>de acesso aos usuários externos<br>LITE SEUS PROCESSOS<br>a de Trámite de Processos<br>INO EXTERNO<br>USAN DE ACESSOS<br>A de Trámite de Processos | ANTE<br>de acessa ace estudantes<br>INO EXTERNO<br>de acesso ace usuários externos<br>LITE SEUS PROCESSOS<br>a de Trâmite de Processos<br>Curso EaD inédito no país<br>Curso EaD inédito no país<br>Curso EaD inédito no país<br>Curso EaD inédito no país<br>Curso EaD inédito no país<br>Curso EaD inédito no país<br>Cena LIVRE<br>Inscrições para curso de arti<br>ateras até dia 22<br>ElioDIVER SIDADE<br>Livro digital discute aspectos<br>biodiversidade no Pantanal u<br>Ver todos | ANTE         de acessa ace estudantes         IND EXTERNO         de acesso ace usuários externos         LTE SEUS PROCESSOS         a de Trámite de Processos         Contra localizada de prova         Guerra localizada de prova         Guerra localizada de prova         Curso EaD inédito no país         Curso EaD inédito no país         Curso EaD inédito no país         Curso EaD inédito no país         Curso EaD inédito no país         Curso EaD inédito no país         Curso EaD inédito no país         Curso EaD inédito no país         Curso EaD inédito no país         Curso EaD inédito no país         Electrocalizada de para curso de artes cênicas         Detras até dia 22         Electrocalizada de no Pantanal e Amazônia         Ver todos       Curso EaD inédito no país | ANTE<br>de acessa aos estudantes<br>INO EXTERNO<br>de acesso aos usuários externos<br>LTE SEUS PROCESSOS<br>a de Trâmite de Processos |

4. CASO AINDA NÃO POSSUA CADASTRO, CADASTRA-SE CLICANDO NO LINK CORRESPONDENTE

|      | Acesso para Usuários Externos                 |
|------|-----------------------------------------------|
|      | E-mail:                                       |
|      |                                               |
| Sel  | Senha:                                        |
| 3610 |                                               |
|      |                                               |
|      |                                               |
|      | Clique aqui se você ainda não está cadastrado |

## 5. CLIQUE EM CONTINUAR

| UNIVERSIDADE FEDERAL DE MATO GEOSSO                                                                                 |
|----------------------------------------------------------------------------------------------------|
| sei. 30.5                                                                                                    |
| Cadastro de Uzuário Externo                                                                                         |
| ATENÇÃO! Cadas ro destinado a pessoas físicas que estejam com demandas em PROCESSOS ADMINISTRATIVOS na instituição. |
| <u>Clique aqui para continuar</u>                                                                                   |
|                                                                                                    |

# 6. INSIRA SEUS DADOS DE CADASTRO, DIGITE O CÓDIGO DA IMAGEM E ENVIE

| Dados Cadastrais            |                            |                                   |
|-----------------------------|----------------------------|-----------------------------------|
| Nome do Representante:      |                            |                                   |
| CPF:                        | RG:                        | Órgão Expedidor:                  |
| Telefone Fixo:              | Telefone Celular           |                                   |
| ndereço Residencial:        |                            | 63                                |
| Complemento:                |                            | Bairro                            |
| Estado: C                   | idade:                     | CEP:                              |
| Dados de Autenticação       | 0                          |                                   |
| -mail:                      |                            |                                   |
| Senha (no mínimo 8 caracter | res com letras e números): |                                   |
| Confirmar Senha:            |                            |                                   |
| 9577                        |                            | Digite o código da imagem ao lado |
|                             |                            |                                   |

7. VOCÊ RECEBERÁ UM E-MAIL, CUMPRA O QUE FOI SOLICITADO E ATIVE SEU CADASTRO. APÓS, ISIRA SEU E-MAIL E SENHA PARA ENTRAR NO SISTEMA PARA REALIZAR SUA MATRÍCULA. SELECIONE CONFIRMA

|    | IMPORTAN<br>encaminha | TE: As instruções para ativar o seu cadastro foram<br>das para o seu e-mail. |
|----|-----------------------|------------------------------------------------------------------------------|
| se | i                     | E-mail:                                                                      |
|    |                       | <u>C</u> onfirma <u>E</u> squeci minha senha                                 |

8. A TELA ABAIXO IRÁ ABRIR EM SEU NAVEGADOR, SELECIONE PETICIONAMENTO

| Controle de Acessos<br>Externos     |   | Controle de Acessos Externos |
|-------------------------------------|---|------------------------------|
| lterar Senha                        |   |                              |
| Pesquisa Pública                    |   |                              |
| eticionamento                       | • | Nenhum registro encontrado.  |
| Recibos Eletrônicos de<br>Protocolo |   |                              |
|                                     |   |                              |
|                                     |   |                              |
|                                     |   |                              |
|                                     |   |                              |

9. EM SEGUIDA, ABRIRÁ A OPÇÃO "PROCESSO NOVO", DEVERÁ CLICAR NESTE ÍTEM

| seil                            |                              | Menu 🔒 🗐                                                                                                    |
|---------------------------------|------------------------------|----------------------------------------------------------------------------------------------------|
| 3.0.5                           |                              | - The second second second second second second second second second second second second second second second |
| Controle de Acessos<br>Externos | Controle de Acessos Externos |                                                                                                    |
| Alterar Senha                   |                              |                                                                                                    |
| Pesquisa Pública                | <b>K</b>                     |                                                                                                    |
| Peticionamento +                | Processo Novo ontrado        |                                                                                                    |
| Recibos Eletrônicos de          |                              |                                                                                                    |
| - TOTOCOTO                      |                              |                                                                                                    |
|                                 |                              |                                                                                                    |
|                                 |                              |                                                                                                    |
|                                 |                              |                                                                                                    |
|                                 |                              |                                                                                                    |
|                                 |                              |                                                                                                    |
|                                 |                              |                                                                                                    |
|                                 |                              |                                                                                                    |
|                                 |                              |                                                                                                    |
|                                 |                              |                                                                                                    |
|                                 |                              |                                                                                                    |
|                                 |                              |                                                                                                    |
|                                 |                              |                                                                                                    |
|                                 |                              |                                                                                                    |
|                                 |                              |                                                                                                    |
|                                 |                              |                                                                                                    |

### 10. NO MEIO DA TELA APARECERÁ A OPÇÃO

| seil 3.0.5                                       | Menu                                                                                                    |
|--------------------------------------------------|----------------------------------------------------------------------------------------------------|
| Controle de Acessos<br>Externos<br>Altarar Sanha | Peticionar Processo Novo                                                                                                    |
| Pesquisa Fublica                                 | Este ambiente é dedicado para a solicitação de processos.                                                                                                    |
| Recibos Eletrônicos de<br>Protocolo              | Se o tipo de processo de ejado não se encontra na lista, ele poderá ser aberto diretamente na unidade responsável<br>que deve informar o nome do solicitante no campo "Interessado" ao cadastrar o processo.<br>Verifique previamente com a unidade responsável quais documentos devem ser anexados em seu processo. |
|                                                  | Escolha o Tipo do Processo que deseja iniciar:                                                                                                    |
|                                                  | ABER TIRA DE TURMA                                                                                                    |
|                                                  |                                                                                                    |

11. PROCURAR "PÓS-GRADUAÇÃO LATO-SENSU - INGRESSO"

MIGRAÇÃO DE ESTRUTURA CURRICULAR MOBILIDADE ACADÊMICA NACIONAL/ENTRE CÂMPUS PLANO DE ESTUDOS PÓS GRADUAÇÃO LATO SENSU - INGRESSO

12. LER AS ORIENTAÇÕES, NO ÍTEM ESPECIFICAÇÃO ESCREVER: SOLICITAÇÃO DE MATRÍCULA NO PROGRAMA DE RESIDÊNCIA MULTIPROFISSIONAL EM SAÚDE DA FAMÍLIA – UFMT/CUR/ICEN

| Controle de Acessos<br>Externos     | Peticionar Processo Novo                                                                                                    |
|-------------------------------------|----------------------------------------------------------------------------------------------------|
| Alterar Senha                       | Peticionar Volta                                                                                                    |
| Pesquisa Pública                    |                                                                                                    |
| Peticionamento                      | <br>Tipo de Processo: PÓS GRADUAÇÃO LATO SENSU - INGRESSO                                                                                                    |
| Recibos Eletrônicos<br>de Protocolo | Orientações sobre o Tipo de Processo                                                                                                    |
|                                     | Todos os documentos essenciais devem ser inseriços. *DOCUMENTOS ESSENCIAIS 1- Formulário de identificação do<br>estudante, descrevendo a solicitação; 2- Documentos (formulários) conforme orientações da coordenação do curso/programa.                                                                                                    |
|                                     | Formulário de Peticionamento<br>Especificação (resumo limitado a 50 caracteres):                                                                                                    |
|                                     | Interessado: ⑦ VALDEMIR ALVES SUDRÉ                                                                                                    |
|                                     | Documentos                                                                                                    |
|                                     | Os documentos devem ser carregados abaixo, sendo de sua exclusiva responsabilidade a conformidade entre os dados<br>informados e os documentos. Os Níveis de Acesso que forem indicados abaixo estarão condicionados à análise por servidor<br>público, que poderá, motivadamente, alterá-los a qualquer momento sem necessidade de prévio aviso. |
|                                     | Documento Principal: 🧮 Estudante - Identificação Padrão (clique aqui para editar conteúdo)                                                                                                    |
|                                     | Nivel de Acesso: 🕜<br>Público                                                                                                    |

### 13.EM SEGUIDA, CLIQUE EM "ESTUDANTE: IDENTIFICAÇÃO PADRÃO"

/

| ontrole de Acessos Externos    | Peticionar Processo Novo /                                                                                                    |
|--------------------------------|----------------------------------------------------------------------------------------------------|
| terar Senha                    |                                                                                                    |
| squisa Pública                 | <u>[</u> eticionar]                                                                                                    |
| ticionamento 🕨 🕨               |                                                                                                    |
| squisa Pública<br>ticionamento | Tipo de Processo: PÓS GRADUAÇÃO LATO SENSU - INGRESSO Orientações sobre o Tipo de Processo Todos os documentos essenciais devem ser inseridos. "DOCUME/ITOS ESSENCIAIS 1- Formulário de identificação do estudante, desorevendo a solicitação; 2- Documento (formulários) conforme orientações da coordenação do curso/programa.  Formulário de Peticionamento Especificação (resumo limitado a 50 caracteres): Interessado: () VALDEMIR ALVES SUDRÉ                                                                                                    |
|                                | Documentos devem ser carregados abaixo, sendo de sua exolusiva responsabilidade a conformidade entre os dados informados e os documentos. Os Niveis de Acesso que forem iniciados abaixo estarão condicionados à análise por servidor público, que poderá, motivadamente, alterá-los a qualquer momento sem necessidade de prévio aviso.  Documento Principal: E Estudante - Identificação Padrão (clique aqui para editar conteúdo)  Nivel de Acesso: Publico  Documentos Complementares (30 Mb): Escolher arquivo Nenhum arquivo selecionado                                                                                                    |
|                                | Documentos     Os documentos devem ser carregados abaixo, sendo de sua exolusiva responsabilidade a conformidade entre os dados informados e os documentos. Os Niveis de Acesso que forem iniciados abaixo estarão condicionados à análise por servidor público, que poderá, motivadamente, alterá-los a qualquer momento sem necessidade de prévio aviso.  Documento Principal: Estudante - Identificação Padrão (clique aqui para editar conteúdo)  Nível de Acesso: Público  Documentos Complementares (30 Mb):  Escolher arquivo Nenhum arquivo selecionado  Tipo de Documento: Complemento do Tipo de Documento: Complemento: Complemento do Tipo de Documento: Complemento: Complemento do Tipo de Documento: Complemento: Complemento do Tipo de Documento: Complemento: Complemento do Tipo de Documento: Complemento: Complemento do Tipo de Documento: Complemento: Complemento do Tipo de Documento: Complemento: Complemento do Tipo de Documento: Complemento: Complemento do Tipo de Documento: Complemento: Complemento do Tipo de Documento: Complemento: Complemento do Tipo de Documento: Complemento: Complemento do Tipo de Documento: Complemento: Complemento do Tipo de Documento: Complemento: Compleme |
|                                | Os documentos devem ser carregados abaixo, serdo de sua exolusiva responsabilidade a conformidade entre os dados informados e os documentos. Os Niveis de Acesso<br>que forem indicados abaixo estarão condicionans à análise por servidor público, que poderá, motivadamente, alterá-los a qualquer momento sem necessidade de prêvio<br>aviso.<br>Documento Principal: Estudante - Identificação Padrão (clique aqui para editar contaúdo)<br>Nivel de Acesso: Público<br>Documentos Complementares (30 Mb):<br>Escolher arquiva Nenhum arquivo selecionado<br>Tipo de Documento: Complemento do Tipo de Documento: Público<br>Público<br>Formato: O Nato-tigital Digitalizado Adcome                                                                                                    |

### 14. INSERIR OS DADOS CONFORME A IMAGEM ABAIXO. NO ÍTEM CURSO INSERIR: PROGRAMA DE RESIDÊNCIA MULTIPROFISSIONAL EM SAÚDE DA FAMÍLIA./UFMT/CUR/ICEN.

| Seguro   | https://sei.ufmt.br/sei/controlador_externo.php?acao=md_pet_editor_montar&id_serie=300&id_orgao_acesso_externo=0&infra_hash=98671e2c77            |
|----------|----------------------------------------------------------------------------------------------------|
| 📄 Salvar | P <sup>b</sup> <sub>R</sub> P N I 5 → X <sub>2</sub> x <sup>2</sup> d <sub>A</sub> d <sub>B</sub> Ξ - Ω - 3 → 3 → 0 → 0 → 0 → 0 → 0 → 0 → 0 → 0 → |
| 1.       | IDENTIFICAÇÃO DO SOLICITANTE                                                                                                    |
| 1.1.     | Nome completo: INSERIR SEU NOME                                                                                                    |
| 1.2.     | RGA: INSERIR SEU CPF                                                                                                    |
| 1.3.     | Curso: INSERIR O NOME DO PROGRAMA                                                                                                    |
| 1.4.     | Graduação-Licenciatura, Graduação-Bacharelado ou Pós-Graduação: ESCREVER PÓS-GRADUAÇÃO                                                            |
| L.5.     | Campus: ESCREVER CAMPUS UNIVERSITÁRIO DE RONDONÓPOLIS                                                                                             |
| 1.6.     | Telefone: INSERIR NUMERO DO CELULAR                                                                                                    |
| 1.7.     | Presencial, EAD ou PARFOR: ESCREVER PRESENCIAL                                                                                                    |
| 1.8.     | Caso EAD ou PARFOR, qual o Polo: ESCREVER NÃO SE APLICA                                                                                           |
|          | DETAL HAMENTO DA SOUCITAÇÃO                                                                                                    |

15. INSERIR TODOS OS ARQUIVOS SOLICITADOS (INSERIR DOCUMENTOS ORIGINAIS DIGITALIZADOS E SALVOS EM PDF), PRIMEIRO ESPECIFIQUE QUAL SERÁ O DOCUMENTO ENVIADO E APÓS SELECIONE O ARQUIVO DIGITALIZADO, DEPOIS QUE ESCOLHER O ARQUIVO E ESPECIFICÁ-LO, CLIQUE EM ADICIONAR. "UM A UM" ADICIONE TODOS OS DOCUMENTOS SOLICITADOS E PROSSIGA, CLIQUE EM PETICIONAR.

1

| Documentos                                                                                                    |                                                                                    | /_                                                 |                                                    |                             |                                               |                                     |                                        |
|----------------------------------------------------------------------------------------------------|------------------------------------------------------------------------------------|----------------------------------------------------|----------------------------------------------------|-----------------------------|-----------------------------------------------|-------------------------------------|----------------------------------------|
| is documentos devem ser carregado<br>ue forem indicados abaixo estarão o<br>viso.                                                                                                 | os abaixo, sendo de sua<br>condicionados à análise                                 | a excluziva respons<br>por servidor públic         | sabilidade a conformida<br>co, que poderá, motivad | de entre os<br>Jamente, alt | dados informados e c<br>erá-los a qualquer mo | s documentos. Os<br>mento sem neces | s Níveis de Acesso<br>sidade de prévio |
| ocumento Principal: 🔲 Estudan                                                                                                    | te - Identificação <mark>P</mark> adrã                                             | o (clique aqui par                                 | ra editar conteúdo)                                |                             |                                               |                                     |                                        |
| lível de Acesso: 🕐                                                                                                    |                                                                                    |                                                    |                                                    |                             |                                               |                                     |                                        |
| úblico                                                                                                    |                                                                                    |                                                    |                                                    |                             |                                               |                                     |                                        |
|                                                                                                    | /                                                                                  |                                                    |                                                    |                             |                                               |                                     |                                        |
| ocumentos Complementares (30 Mt<br>Escolher arquivo IMG_7721.JPG                                                                                                    | p):                                                                                | an de Danmande                                     |                                                    |                             |                                               |                                     |                                        |
| Documentos Complementares (30 Mt<br>Escolher arquivo IMG_7721.JPG<br>Tipo de Documento: (?)                                                                                       | complemento do Tij                                                                 | po de Documento                                    | o: 🕐                                               |                             |                                               |                                     |                                        |
| Documentos Complementares (30 Mi<br>Escolher arquivo ] IMG_7721.JPG<br>ipo de Documento: ⑦<br>Documento ▼<br>lível de Acesso: ⑦<br>Úblico                                         | D):<br>Complemento do Tij<br>[IDENTIDADE - RG                                      | po de Documento                                    | o: 🕐                                               |                             |                                               |                                     |                                        |
| locumentos Complementares (30 Mi<br>Escolher arquivo IMG_7721.JPG<br>ipo de Documento: (?)<br>Documento •<br>fível de Acesso: (?)<br>Vúblico<br>ormato: (?) O Nato-digital (® Do  | o):<br>Complemento do Tij<br>[IDEVITIDADE - RG<br>italizado Conferênc              | po de Documento<br>sia com o docume                | o: 🕐                                               |                             |                                               |                                     |                                        |
| Cocumentos Complementares (30 Mi<br>Escolher arquivo IMG_7721.JPG<br>Fipo de Documento: (?)<br>Documento •<br>Vivel de Acesso: (?)<br>Público<br>Cormato: (?) • Nato-digital • De | o):<br>Complemento do Tij<br>[IDEVITIDADE - RG<br>jtalizado Conferênc<br>[Document | po de Documento<br>cia com o docume<br>to Original | o: 🕐                                               | Adicionar                   | ]                                             |                                     |                                        |

16. PARA TERMINAR SELECIONE O CARGO/FUNÇÃO "ESTUDANTE" E INSIRA SUA SENHA (CRIADA PARA ACESSAR O SISTEMA) ELA É SUA ASSINATURA. ASSIM QUE INSERIR SUA SENHA PRESSIONE ENTER OU CLIQUE EM ASSINAR.

| ei :: SEI - Co                                                                                        | oncluir Peticionamento - A                                                                                                    | ssinatura Eletrônica :: - Google Chrome                                                                                                    |                                                                                                    | 36 <u>569</u>                                                                                   |                                                                  | $\times$ |
|----------------------------------------------------------------------------------------------------|----------------------------------------------------------------------------------------------------|----------------------------------------------------------------------------------------------------|----------------------------------------------------------------------------------------------------|-------------------------------------------------------------------------------------------------|------------------------------------------------------------------|----------|
| Seguro                                                                                                | https://sei.ufmt.br/se                                                                                                    | ei/controlador_externo.php?id_tip                                                                                                    | o_procedimento=86&acao=pe                                                                                                    | ticionamen                                                                                      | to_usuar                                                         | Θ        |
| Conclui                                                                                               | ir Peticionamento                                                                                                    | - Assinatura Eletrônica                                                                                                    |                                                                                                    |                                                                                                 |                                                                  | -        |
|                                                                                                    |                                                                                                    |                                                                                                    |                                                                                                    | Assi                                                                                            | nar Feschar                                                      | 1        |
|                                                                                                    |                                                                                                    |                                                                                                    |                                                                                                    |                                                                                                 |                                                                  | 1        |
| administrativa<br>originais em p<br>qualquer tipo<br>a entidade po<br>tempestivos o<br>encontre; a co | amente pelo uso indevido. Ainda<br>appel de documentos digitalizad<br>de conferéncia; a realização poi<br>orventura representada; a obsen-<br>so praticados até as 23h50min56<br>onsulta periódica ao SEI, a fim d | , são de sua exclusiva responsabilidade: a confo<br>sa té que decaia o direito de revisão dos atos pr<br>meio eletrônico de todos os atos e comunicaçõe<br>rância de que os atos processuais se consideram<br>is do último dia do prazo, considerado sempre o<br>e verificar o recebimento de intimações eletrônic | midade entre os dados informados e os doc<br>aticados no processo, para que, caso solicit<br>es processuais com o próprio Usuário Extern<br>e realizados no dia e hora do recebimento pe<br>norário oficial de Brasilia, independente do fi<br>ss. | umentos; a cons<br>ado, sejam apres<br>o ou, por seu int<br>o SEI, consider<br>uso horário em q | ervação dos<br>sentados par<br>ermédio, con<br>ando-se<br>jue se | an       |
| Usuário Exte                                                                                          | erno:                                                                                                    |                                                                                                    |                                                                                                    |                                                                                                 |                                                                  |          |
| Completion A                                                                                          | Lives Sobre                                                                                                    |                                                                                                    |                                                                                                    |                                                                                                 |                                                                  |          |
| Estudante                                                                                             | ao:                                                                                                    |                                                                                                    | •                                                                                                    |                                                                                                 |                                                                  |          |
| Senha de Ac                                                                                           | esso ao SEI:                                                                                                    |                                                                                                    |                                                                                                    |                                                                                                 |                                                                  |          |
|                                                                                                    |                                                                                                    |                                                                                                    |                                                                                                    |                                                                                                 |                                                                  |          |
|                                                                                                    |                                                                                                    |                                                                                                    |                                                                                                    |                                                                                                 |                                                                  |          |
|                                                                                                    |                                                                                                    |                                                                                                    |                                                                                                    |                                                                                                 |                                                                  |          |
|                                                                                                    |                                                                                                    |                                                                                                    |                                                                                                    |                                                                                                 |                                                                  |          |
|                                                                                                    |                                                                                                    |                                                                                                    |                                                                                                    |                                                                                                 |                                                                  |          |
|                                                                                                    |                                                                                                    |                                                                                                    |                                                                                                    |                                                                                                 |                                                                  |          |
|                                                                                                    |                                                                                                    |                                                                                                    |                                                                                                    |                                                                                                 |                                                                  |          |
|                                                                                                    |                                                                                                    |                                                                                                    |                                                                                                    |                                                                                                 |                                                                  |          |
|                                                                                                    |                                                                                                    |                                                                                                    |                                                                                                    |                                                                                                 |                                                                  |          |
|                                                                                                    |                                                                                                    |                                                                                                    |                                                                                                    |                                                                                                 |                                                                  |          |

17. ENVIAR PROCESSO AO PROGRAMA DE MULTIPROFISSIONAL EM SAÚDE DA FAMÍLIA - PREMSAF

RESIDÊNCIA